Приложение к письму МКУ «УИТС г. Сургута» Nº11-11-1410/17-87 80.08.2017

# Памятка по установке мобильного приложения «Родительский контроль»

### Мобильное приложение «Родительский контроль».

Для безопасного использования ребенком мобильного устройства необходимо использовать мобильное приложение «Родительский контроль». С помощью данного приложения ребенок будет открывать только подходящие по возрасту сайты и приложения.

Приложение выполняет:

- Контроль интернет-сайтов.
- Контроль приложений и времени.
- Игровой формат и простые настройки.
- Определение местоположения.

- Сообщение ребенку.

#### Дети видят только безопасные сайты.

Дети могут свободно исследовать онлайн-мир без опасения открыть сайт с неприемлемым содержанием.

Площадки с азартными играми, порнографические сайты и другие нежелательные ресурсы автоматически блокируются.

## Выбор режима мониторинга и получение отчетов о посещаемых детьми сайтов.

# Вы знаете, какие приложения открывают дети и сколько времени тратят на игры.

Помогайте детям выбрать «хорошие» приложения и грамотно распределять время между учебой и играми.

Неприемлемые приложения автоматически блокируются в соответствии с возрастными категориями Google Play, App Store или Microsoft Store.

Устанавливайте максимальную продолжительность «игрового» времени вечером и по выходным, а в учебные и ночные часы разрешайте запуск только необходимых приложений.

#### Дети получают подсказки в игровой форме.

Дети получают понятные тактичные подсказки, объясняющие в игровой форме, что происходит и почему.

Ребенок может в любой момент проверить, сколько времени осталось на игры и какую активность родители видят на его устройстве.

Дети всегда могут запросить у вас разрешение на доступ к приложению или сайту прямо из окна блокировки на устройстве.

## Вы спокойны, потому что дети всегда в поле зрения.

Вы всегда знаете, где находится ваш ребенок.

Вы можете отслеживать местоположение ребенка в онлайн-режиме со своего мобильного устройства или компьютера.

Ваше важное сообщение дети никогда не пропустят, потому что оно будет автоматически выведено на экран «детского» планшета или смартфона.

## Инструкция по установке мобильного приложения «Родительский контроль» для операционной системы Android. 1. Открываем магазин приложений – Play Market.

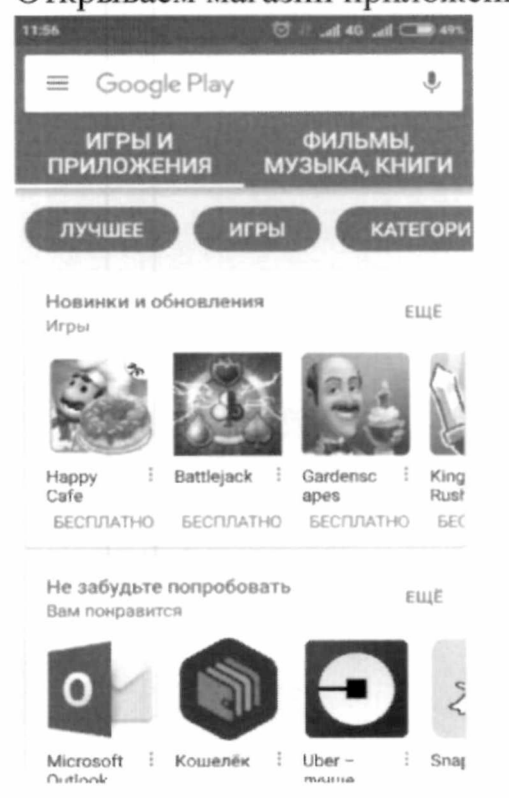

2. В строке поиска, вводим «Родительский контроль».

| ← род | ительский контро                          | ль       | Ŷ   |
|-------|-------------------------------------------|----------|-----|
| 0     | SafeKids Родительский Ко<br>Kaspersky Lab |          | :   |
|       | 3,8 *                                     | БЕСПЛАТ  | HO  |
| Ô     | Родительский контр<br>kiddoware           | оль      | ÷   |
|       | 4.0 *                                     | БЕСПЛАТ  | Ю   |
| 5     | Родит. контроль Scr<br>Screen Time Labs   | reen Ti  | :   |
|       | 4.0 *                                     | БЕСПЛАТ  | ГНО |
|       | YouTube Детям<br>Google Inc.              |          | ÷   |
| 0 0   | 4,5 *                                     | БЕСПЛАТ  | пно |
|       | Родительский контр<br>Nintendo Co., Ltd.  | роль Ni  | ÷   |
| C.H.  | 4,5 *                                     | БЕСПЛАТ  | ГНО |
| ٢     | Семейный GPS трен<br>KidControl Dev.      | kep Kid. | ;   |
|       |                                           |          |     |

11:56 😇 🕹 adi 46 ,adi 📿 49%

3. Изучаем рейтинг, отзывы и выбираем приложение.

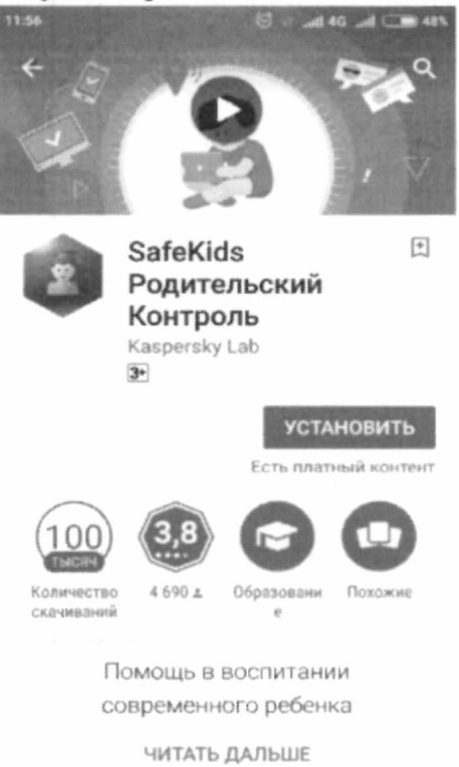

4. Устанавливаем, следуя инструкциям на экране мобильного устройства.

|      | in the standard and the                        | Service Service                                                                                                    |
|------|------------------------------------------------|----------------------------------------------------------------------------------------------------|
| 2    | SafeKids<br>Родительский<br>Контроль           | ие                                                                                                    |
|      | разрешения:                                    |                                                                                                    |
| \$   | Покупки в<br>приложении                        | ~                                                                                                    |
| •9   | История использ.<br>устройства и<br>приложений | ~                                                                                                    |
| 8    | Идентификационные<br>данные                    | ~                                                                                                    |
| 8    | Контакты                                       | ~                                                                                                    |
| •    | Местоположение                                 | ~                                                                                                    |
| Þ    | SMS                                            | $\sim$                                                                                                    |
| Goog | le Play приня                                  | ТЬ                                                                                                    |
|      | ЧИТАТЬ ДАЛЬШЕ                                  | No. of the Party of the Party o |